# 在WAP125上配置服務品質(QoS)設定

#### 目標

服務品質(QoS)主要用來提高網路效能,為使用者提供所需的服務。它根據流量型別對流量進 行優先順序劃分,以提高吞吐量。可以應用QoS為延遲敏感型應用(如語音或影片)確定流量 的優先順序,並控制非延遲敏感型流量(如批次資料傳輸)的影響。

配置服務品質可以改善客戶端裝置的連線,同時最大限度地提高網路效能

本文旨在展示如何在WAP125接入點上配置QoS。

## 適用裝置

• WAP125

#### 軟體版本

• 1.0.0.3

## 配置服務品質

步驟1.登入到WAP125的基於Web的實用程式,然後選擇Wireless > QoS。

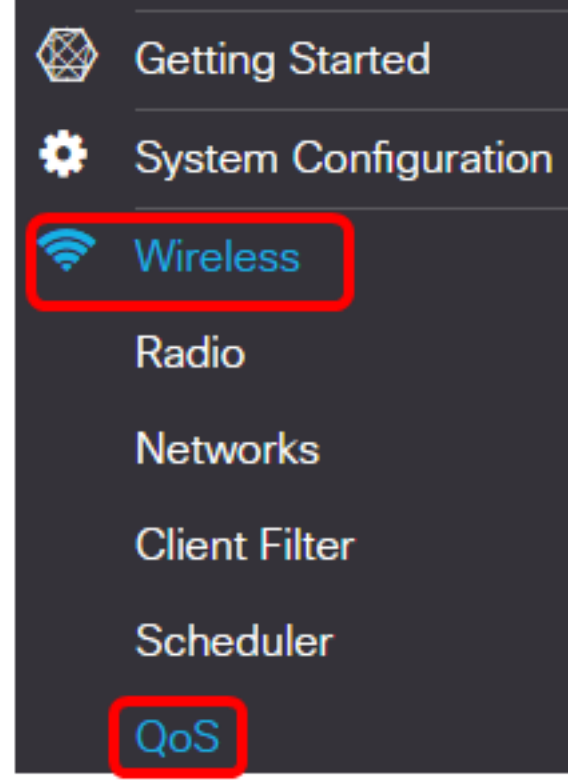

步驟2.選擇無線電介面。選項包括:

- Radio 1(2.4 GHz) 此選項在WAP125的Radio 1上實施QoS。
- Radio 2(5 GHz) 此選項在WAP125的Radio 2上實施QoS。

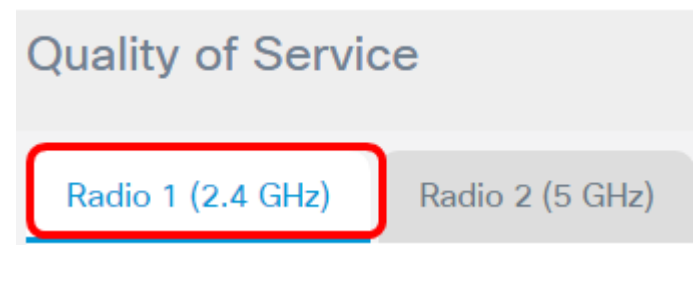

附註:在本示例中,選擇無線電1(2.4 GHz)。本文所述的步驟也可應用於Radio 2(5 GHz)。

步驟3.從下拉選單中選擇Enhanced Distributed Channel Access(EDCA)模板。選項包括:

- •WFA Defaults(WFA預設值) 此選項使用Wi-Fi Alliance(WFA)預設值自動填充EDCA引數。此設定是常規混合流量的最佳設定。如果選擇此選項,請繼續<u>步驟13</u>。
- 針對語音最佳化 此選項自動使用最適合語音流量的值填充EDCA引數。如果選擇此選項,請 繼續<u>步驟13</u>。
- 自定義 此選項允許您實施自己的EDCA引數。

| Radio 1 (2.4 GHz)                               | Ra          | dio 2 (5 GHz)                       |
|-------------------------------------------------|-------------|-------------------------------------|
| EDCA(Enhanced Distribu<br>Channel Access)Templa | uted<br>te: | Custom •                            |
|                                                 |             | WFA Defaults<br>Optimized for Voice |
|                                                 |             | Custom                              |

附註:在本示例中,選擇了Custom。

步驟4.在Arbitration Inter-Frame Space欄位中輸入資料0(語音)的值。 仲裁幀間空間 (AIFS)是資料幀的等待時間。此值可以是1到255。資料0(語音)是時間敏感視訊資料的隊列 ,將自動傳送到此隊列。它也是具有最小延遲的高優先順序隊列。

| WAP EDCA      |             |            |            |         |
|---------------|-------------|------------|------------|---------|
| Queue         | Arbitration | Minimum    | Maximum    | Maximum |
|               | Inter-Frame | Contention | Contention | Burst   |
|               | Space       | Window     | Window     |         |
| Data 0        |             |            |            | 1.5     |
| (Voice)       |             | 3 🔻        | / •        | 1.5     |
| Data 1        |             |            |            |         |
| (Video)       | 1           | 7 🔻        | 15 🔻       | 3.0     |
| Data 2        |             |            |            |         |
| (Best Effort) | 3           | 15 🔻       | 63 🔻       | 0       |
| Data 3        |             |            |            |         |
| (Background)  | 7           | 15 🔻       | 1023 🔻     | 0       |

**附註:**在此示例中,使用1。

步驟5.從「最小爭用視窗」下拉選單中選擇最小爭用視窗設定。選項為1、3、7、15、31、 63、127、255、511或1023。此欄位的值必須小於「最大爭用視窗」的值。最小爭用視窗確 定在傳輸失敗時重試的視窗。

| WAP EDCA      |                                     |                                 |                                 |                  |
|---------------|-------------------------------------|---------------------------------|---------------------------------|------------------|
| Queue         | Arbitration<br>Inter-Frame<br>Space | Minimum<br>Contention<br>Window | Maximum<br>Contention<br>Window | Maximum<br>Burst |
| Data 0        |                                     |                                 |                                 |                  |
| (Voice)       | 1                                   | 7 ▼   1 1                       | 7 •                             | 1.5              |
| Data 1        |                                     | 3                               |                                 |                  |
| (Video)       | 1                                   | 7                               | 15 🔻                            | 3.0              |
| Data 2        |                                     | 31                              |                                 |                  |
| (Best Effort) | 3                                   | 63                              | 63 🔻                            | 0                |
| Data 2        |                                     | 127                             |                                 |                  |
| (Background)  | 7                                   | 255                             | 1023 🔻                          | 0                |
| (Dackground)  |                                     | 511                             |                                 |                  |
|               |                                     | 1023                            |                                 |                  |

**附註:**在此範例中,選擇7。

步驟6.從「最大爭用視窗」下拉選單中選擇最大爭用視窗設定。選項為1、3、7、15、31、 63、127、255、511或1023。此欄位上的值必須大於「最大爭用視窗」的值。最大爭用視窗 是隨機回退值加倍的上限。

| WAP EDCA                |                                     |                                 |                                 |                  |
|-------------------------|-------------------------------------|---------------------------------|---------------------------------|------------------|
| Queue                   | Arbitration<br>Inter-Frame<br>Space | Minimum<br>Contention<br>Window | Maximum<br>Contention<br>Window | Maximum<br>Burst |
| Data 0<br>(Voice)       | 1                                   | 7 •                             | 15 <b>•</b>                     | 1.5              |
| Data 1<br>(Video)       | 1                                   | 7 •                             | 3<br>7<br>15                    | 3.0              |
| Data 2<br>(Best Effort) | 3                                   | 15 •                            | 51<br>63<br>127                 | 0                |
| Data 3<br>(Background)  | 7                                   | 15 •                            | 255<br>511<br>1023              | 0                |

附註:在此範例中,選擇15。

步驟7.在*Maximum Burst*欄位中輸入最大突發值。這僅適用於從WAP流向客戶端站點的流量。 它指定無線網路中資料包突發允許的最大突發長度(以毫秒為單位)。有效值為0.0到999。

| WAP EDCA                |                                     |                                 |                                 |                  |
|-------------------------|-------------------------------------|---------------------------------|---------------------------------|------------------|
| Queue                   | Arbitration<br>Inter-Frame<br>Space | Minimum<br>Contention<br>Window | Maximum<br>Contention<br>Window | Maximum<br>Burst |
| Data 0<br>(Voice)       | 1                                   | 7 •                             | 15 •                            | 2.6              |
| Data 1<br>(Video)       | 1                                   | 7 •                             | 15 •                            | 3.0              |
| Data 2<br>(Best Effort) | 3                                   | 15 v                            | 63 <b>v</b>                     | 0                |
| Data 3<br>(Background)  | 7                                   | 15 •                            | 1023 🔻                          | 0                |

附註:在此範例中,輸入2.6。

步驟8.對資料1(影片)、資料2(盡力)和資料3(背景)執行步驟4至步驟7。

步驟9.(可選)驗證是否已選中**Enable** Wi-Fi Multimedia(WMM)覈取方塊。預設情況下選中此 選項。啟用WMM後,無線介質訪問的QoS優先順序和協調將開啟。啟用WMM後,WAP裝置 上的QoS設定控制從WAP裝置流向客戶端站點的下游流量以及從站點流至AP的上游流量。

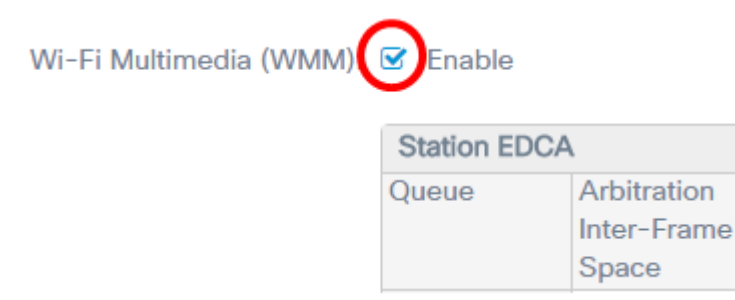

附註:在此示例中,選中Wi-Fi多媒體(WMM)。

步驟10.對站點EDCA區域的資料0(語音)、資料1(影片)、資料2(盡力)和資料3(背景 )執行步驟4到步驟7。

| Station EDCA  | ι                                   |                                 |                                 |            |
|---------------|-------------------------------------|---------------------------------|---------------------------------|------------|
| Queue         | Arbitration<br>Inter-Frame<br>Space | Minimum<br>Contention<br>Window | Maximum<br>Contention<br>Window | TXOP Limit |
| Data 0        |                                     |                                 |                                 |            |
| (Voice)       | 2                                   | 3 🔻                             | 7 •                             | 47         |
| Data 1        |                                     |                                 |                                 |            |
| (Video)       | 2                                   | 7 •                             | 15 🔻                            | 94         |
| Data 2        |                                     |                                 |                                 |            |
| (Best Effort) | 3                                   | 15 🔻                            | 1023 🔻                          | 0          |
| Data 3        |                                     |                                 |                                 |            |
| (Background)  | 7                                   | 15 🔻                            | 1023 🔻                          | 0          |

步驟11.(可選) 選中No Acknowledgement Enable 覈取方塊以指定WAP裝置不應確認具有

附註:在此示例中,未選中No Acknowledgement。

步驟12.(可選)選中Unscheduled Automatic Power Save Delivery(APSD)**Enable**覈取方塊。 如果VoIP電話通過WAP裝置連線到網路,建議執行此操作。

No Acknowledgement: Enable Unscheduled Automatic Power Save Delivery:

<u>步驟13.</u>按一下「Save」。

| uality of Service                                     |                         |                                     |                                 |                                 | Save             |
|-------------------------------------------------------|-------------------------|-------------------------------------|---------------------------------|---------------------------------|------------------|
| Radio 1 (2.4 GHz)                                     | adio 2 (5 GH            | z)                                  |                                 |                                 |                  |
| EDCA(Enhanced Distributed<br>Channel Access)Template: | Custom                  |                                     |                                 | ٣                               |                  |
|                                                       | WAP EDCA                |                                     |                                 |                                 |                  |
|                                                       | Queue                   | Arbitration<br>Inter-Frame<br>Space | Minimum<br>Contention<br>Window | Maximum<br>Contention<br>Window | Maximum<br>Burst |
|                                                       | Data 0<br>(Voice)       | 1                                   | 7 •                             | 15 •                            | 2.6              |
|                                                       | Data 1<br>(Video)       | 1                                   | 7 •                             | 15 •                            | 3.0              |
|                                                       | Data 2<br>(Best Effort) | 3                                   | 15 •                            | 63 •                            | 0                |
|                                                       | (Background)            | 7                                   | 15 🔹                            | 1023 •                          | 0                |
| Wi-Fi Multimedia (WMM):                               | Enable                  | _                                   |                                 |                                 |                  |
|                                                       | Station EDCA            |                                     |                                 |                                 |                  |
|                                                       | Queue                   | Arbitration<br>Inter-Frame<br>Space | Minimum<br>Contention<br>Window | Maximum<br>Contention<br>Window | TXOP Limi        |
|                                                       | Data 0<br>(Voice)       | 2                                   | 3 •                             | 7 •                             | 47               |
|                                                       | Data 1<br>(Video)       | 2                                   | 7 •                             | 15 🔹                            | 94               |
|                                                       | Data 2<br>(Best Effort) | 3                                   | 15 •                            | 1023 •                          | 0                |
|                                                       | Data 3<br>(Background)  | 7                                   | 15 🔹                            | 1023 🔻                          | 0                |
| No. Askesuda da seconte                               | C Eachla                |                                     |                                 |                                 |                  |

現在,您應該已經成功配置了WAP125的QoS引數。